# Vejledning til

# **Opret organisation**

# Ændre adgangskode

# Opret bestyrelsesmedlemmer, som skal have adgang til Conventus

# Opret bestyrelsesmedlemmer, som ikke skal have adgang til Conventus

# Ændre i stamoplysninger

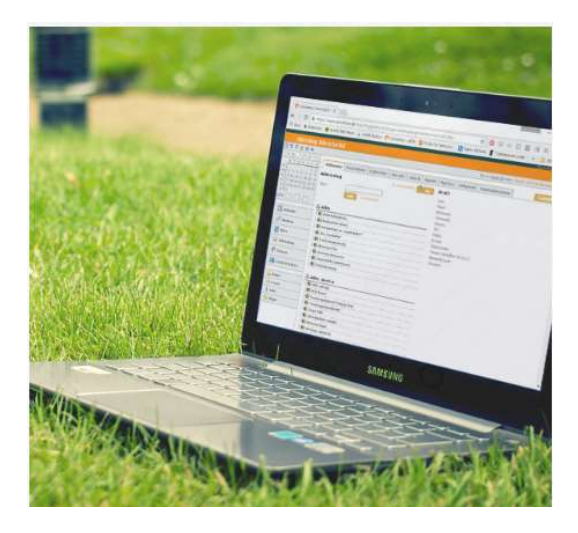

# Indholdsfortegnelse:

| Opret din organisation                                              | 3   |
|---------------------------------------------------------------------|-----|
| Ændre adgangskode                                                   | 6   |
| Opret bestyrelsesmedlemmer, som skal have adgang til Conventus      | 7   |
| Opret bestyrelsesmedlemmer, som ikke skal have adgang til Conventus | 12  |
| Ændre i stamoplysninger                                             | .14 |

# **Opret din organisation**

# 1. Gå ind på hjemmesiden <u>www.conventus.dk</u>

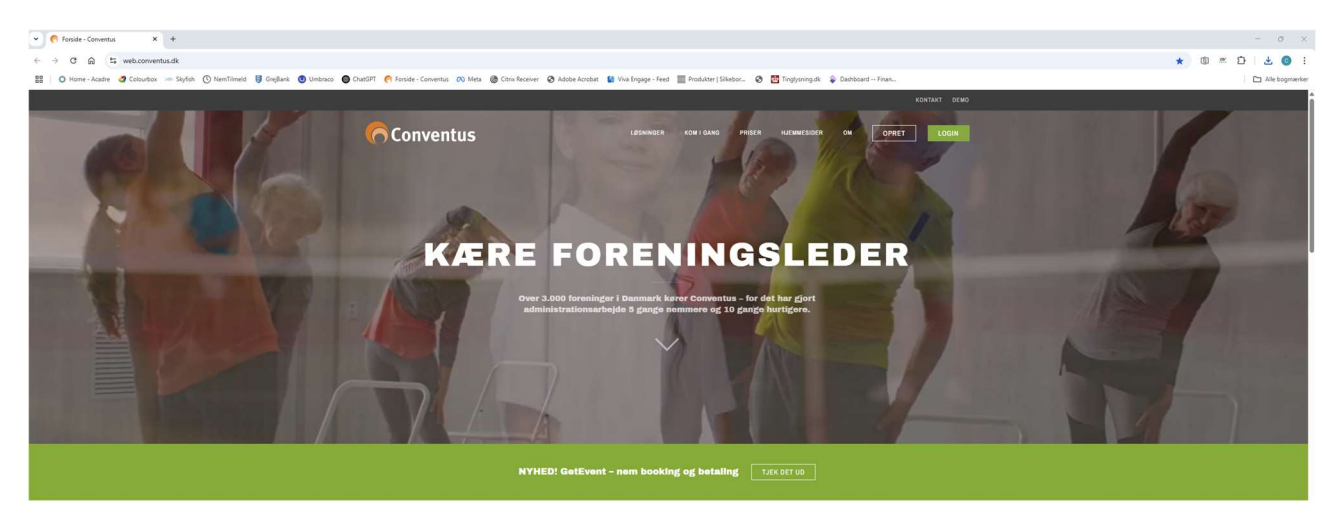

# 2. Klik på "OPRET"

| LØSNINGER | KOM I GANG | PRISER | HJEMMESIDER | ОМ | OPRET | LOGIN |  |
|-----------|------------|--------|-------------|----|-------|-------|--|
|           |            |        |             |    |       |       |  |

#### 3. Udfyld felterne – dem med \* skal udfyldes

## I pakke vælger du PRO (Det er gratis for foreninger i Aabenraa Kommune)

| Ved oprettelse accept | eres Generelle vilkår for brug af Conventus. |   |
|-----------------------|----------------------------------------------|---|
|                       |                                              |   |
| Vejledning            |                                              |   |
| Туре:                 | Idrætsforening                               | ~ |
| Pakke:                | • Free 🚯                                     |   |
|                       | O Basis                                      |   |
| Priskategori:         |                                              | ~ |
| CFR nr.:              |                                              |   |
| DGI nr.:              |                                              |   |
| CVR nr.:              |                                              |   |
| Foreningens navn:     |                                              |   |
| Forkortelse:          |                                              |   |
| Adresse 1:            |                                              |   |
| Adresse 2:            |                                              |   |
| Postnr.:              |                                              |   |
| Kommune:              |                                              | ~ |

4. Udfyld felterne under ny kontaktperson. Opret et brugernavn – du kan klikke på kontroller og se om Conventus accepterer brugernavnet.

| Navn:   Adresse 1:   Adresse 2:   Postnr.:   Mobil:   Fastnet tif.: | Brugernavn:   | Kontroller                       |
|---------------------------------------------------------------------|---------------|----------------------------------|
| Adresse 1:   Adresse 2:   Postnr.:   Mobil:   Fastnet tlf.:         | Navn:         |                                  |
| Adresse 2:                                                          | Adresse 1:    |                                  |
| Postnr.:<br>Mobil:<br>Fastnet tlf.:<br>E-mail:                      | Adresse 2:    |                                  |
| Mobil:<br>Fastnet tlf.:<br>E-mail:                                  | Postnr.:      |                                  |
| Fastnet tlf.:<br>E-mail:                                            | Mobil:        |                                  |
| E-mail:                                                             | Fastnet tlf.: |                                  |
| Din adrangskada sandas på a mail                                    | E-mail:       | Dia adrangekada condec nà o mail |

## 5. Klik på "gem"

# Der bliver sendt en kvittering for oprettelse sammen med en adgangskode.

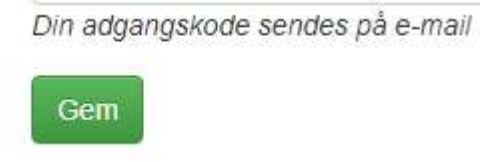

6. Nu kan du logge ind og booke lokaler og søge om tilskud.

# Ændre Adgangskode

## 1. Klik på dit navn i bjælken øverst til højre

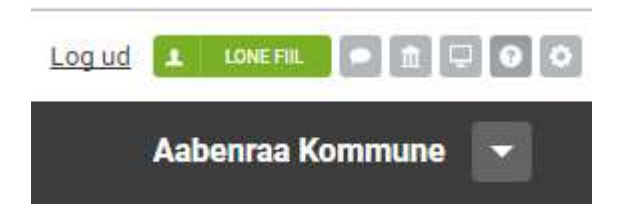

## 2. Klik på Knappen "Ændre min adgangskode"

| Ændre min adga | Sammenkæd brugere |                     |  |
|----------------|-------------------|---------------------|--|
| Vis profil     |                   |                     |  |
| Brugernavn:    | aak_cse           | 2V                  |  |
| Туре:          | Person            |                     |  |
| Navn:          | Camilla           | Severin             |  |
| Land:          | 🔚 Danr            | mark                |  |
| Adresse1:      | Skelbæl           | kvej 2              |  |
| Adresse2:      |                   |                     |  |
| Postnr.:       | 6200 Aa           | abenraa             |  |
| Mobil:         |                   |                     |  |
| Fastnet tlf.:  | +45               | 73766356            |  |
| E-mail:        | csev@a            | abenraa.dk (Primær) |  |
|                | Redig             | er                  |  |

#### 3. Udfyld felterne og klik på "Gem"

# Ændre min adgangskode\*: Gamle adgangskode\*: Ny adgangskode\*: Gentag ny adgangskode\*: Krav til adgangskoden • Mindst 6 tegn • Skal indeholde både bogstaver og tal.

# **Opret bestyrelsesmedlemmer, som skal have adgang til Conventus**

# 1. Klik på "administration"

| 🖬 KALENDER     | 🛱 BOOKING | 🗁 ARKIV | ADRESSEBOG | 🏦 FINANS |  |
|----------------|-----------|---------|------------|----------|--|
|                |           |         |            |          |  |
| 2. Klik på "Br | ugere"    |         |            |          |  |
| KALENDER       |           |         |            |          |  |
| BOOKING        |           |         |            |          |  |

# 3. Klik på "Brugere"

BRUGERE

| BRUGERE     |  |
|-------------|--|
| Brugere     |  |
| Rettigheder |  |

# 4. Klik på "Ny bruger"

| Adressebog  |     | Log | + Ny bruger |
|-------------|-----|-----|-------------|
| Navn:       |     |     |             |
| Brugernavn: |     |     |             |
|             | Søg |     |             |

### 5. Klik på "Næste"

|   | <ul> <li>Hvis ikke du kan finde kontakten, skal du klikke på knappen "Opret ny<br/>kontakt", som kommer forneden på skårmen.</li> </ul> |
|---|----------------------------------------------------------------------------------------------------|
| 0 | Brugere                                                                                                    |
| ٢ | Søg efter brugeren, for at se om personen allerede er brugere i en and<br>forening på Conventus.                                        |
|   | - Hvis du finder personen klikker du på navnet, hvor efter du er videre t<br>næste step.                                                |
|   | <ul> <li>Hvis ikke du finder personen, skal du klikke på knappen "Opret bruge<br/>som kommer forneden på skårmen.</li> </ul>            |
|   | Bemærk: Der vil altid være en vejledende tekst for oven i vinduet, som<br>fortæller hvad du skal gøre på det pågældende skærmbillede.   |

#### 6. Udfyld felterne og klik på "Søg"

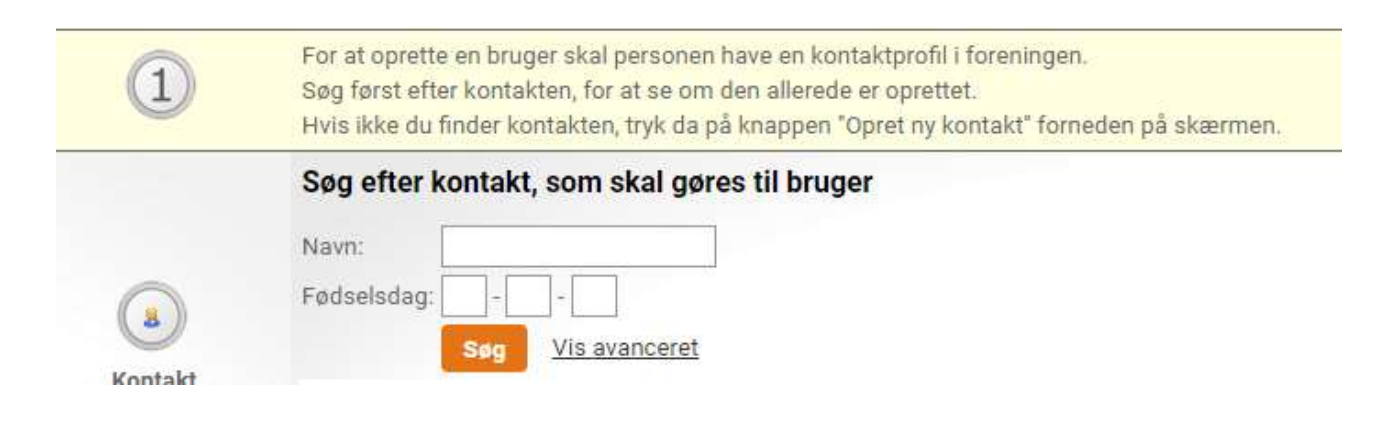

# 7. Klik på "Opret ny kontakt" og klik "OK" til at oprette ny kontakt

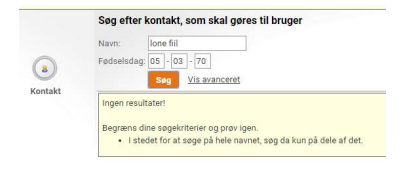

# 8. Udfyld felterne og klik på "Gem"

|        | Opret kontakt                |  |
|--------|------------------------------|--|
|        | Type: Medlem 🔻               |  |
|        | Køn*: OMand OKvinde          |  |
|        | Navn*:                       |  |
|        | Adresse1*:                   |  |
|        | Adresse2:                    |  |
| 8)     | Postnr.*:                    |  |
| ontakt | Kommune*:                    |  |
|        | Tlf.:                        |  |
|        | Mobil:                       |  |
|        | E-mail:                      |  |
|        | Fødselsdato*: - (dd-mm-åååå) |  |

Gem

# 9. Udfyld felterne og klik på "Søg"

| Fjek om per   | sonen allerede   |
|---------------|------------------|
| er bruger i e | n anden forening |
| Navn:         | dsakfasklas      |
| -ødselsdag:   |                  |

### 10. Vælg brugeren eller klik på "Opret brugere". Klik "OK" for at oprette.

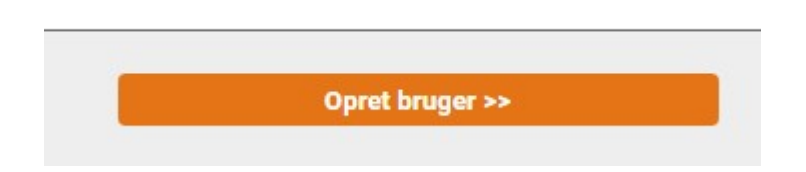

#### 11. Udfyld felterne og klik på "Gem"

| Brugernavn*:<br>Type*: | Controller                | Der genereres en adgangskode,<br>som brugeren selv kan ændre |
|------------------------|---------------------------|--------------------------------------------------------------|
|                        | Superbruger               | senere. Adgangskoden sendes<br>til brugeren på e-mail. Der   |
|                        | Bruger                    | anvendes e-mailen fra                                        |
| Rettigheder*:          | Administrator 🔻           | personens kontaktprofil.                                     |
|                        | Du er nød til at vælge    |                                                              |
|                        | bade type og rettigneder. |                                                              |

## 12. Klik herefter på "Adressebog"

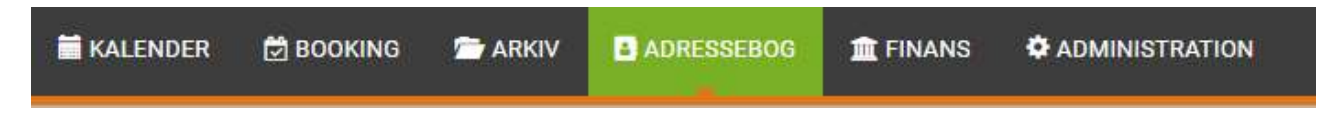

## 13. Klik på "Ledelse"

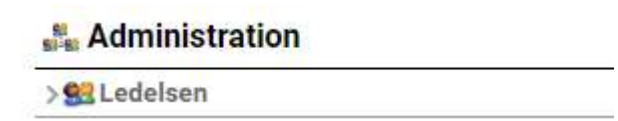

# 14. Klik på knappen "Tilføj/fjern"

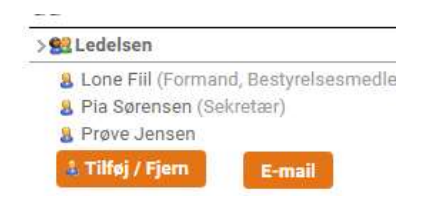

## 15. Ændre titel

| Søg        | Vis avanceret Ledelsen        |                   |   |   |    |
|------------|-------------------------------|-------------------|---|---|----|
| Navn:      | × 🜡 Lone Fiil                 | Formand           | ۲ | 0 | D  |
| Sea        |                               | Bestyrelsesmedlem | ¥ | ۲ | E> |
| Resultater | × 8 Pia Sørensen              | Sekretær          | ۳ | 0 |    |
|            | Ny X & dsakfasklas dfssdffsad | Ingen             | ۷ | 0 |    |
|            | × 8 Prøve Jensen              | Ingen             | ۳ | 0 |    |

# 16. Klik på udført

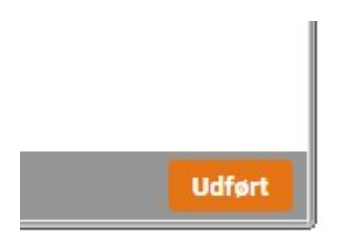

# **Opret bestyrelsesmedlemmer,** som ikke skal have adgang til Conventus

# 1. Klik på "Adressebog"

| KALENDER        | 🛱 BOOKING | 🚔 ARKIV | ADRESSEBOG | 🏛 FINANS | ADMINISTRATION |
|-----------------|-----------|---------|------------|----------|----------------|
| 2. Klik på "Led | else"     |         |            |          |                |
| 🏭 Administra    | ation     |         |            |          |                |
| > 🔮 Ledelsen    |           |         |            |          |                |
| m               |           |         |            |          |                |

# 3. Klik på knappen "Tilføj/fjern"

| > | 👷 Ledelsen                             |
|---|----------------------------------------|
|   | & Lone Fiil (Formand, Bestyrelsesmedle |
|   | 8 Pia Sørensen (Sekretær)              |
|   | 8 Prøve Jensen                         |
|   | 🛔 Tilføj / Fjern 🛛 E-mail              |

# 4. Klik på Knappen "Ny"

|    | 🗙 🚨 Lone Fiil    | Formand           | ٧ | 0 |   |
|----|------------------|-------------------|---|---|---|
|    |                  | Bestyrelsesmedlem | ۲ | 0 | ß |
|    | 🗙 🔱 Pia Sørensen | Sekretær          | Ŧ | 0 | B |
| Ny | x 8 Prøve Jensen | Ingen             |   | 0 |   |

#### 5. Udfyld felterne

| Navn:       | anj | a p | orøv | es | en |  |
|-------------|-----|-----|------|----|----|--|
| Fødselsdag: | 01  | ]_  | 10   | 1. | 00 |  |

# 6. Klik på "Opret ny kontakt" og på "OK"

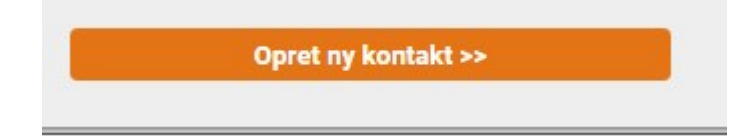

# 7. Udfyld felterne og klik på "Gem"

|       | Opret kontakt                |  |
|-------|------------------------------|--|
|       | Type: Medlem v               |  |
|       | Køn*: OMand OKvinde          |  |
|       | Navn*:                       |  |
|       | Adresse1*:                   |  |
| 3     | Adresse2:                    |  |
| 8     | Postnr.*:                    |  |
| ntakt | Kommune*:                    |  |
|       | Tlf.:                        |  |
|       | Mobil:                       |  |
|       | E-mail:                      |  |
|       | Fødselsdato*: - (dd-mm-åååå) |  |
|       | Gruppe: Ledelsen 🔻           |  |

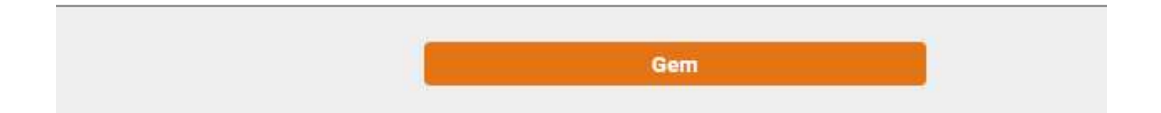

# Ændre i stamoplysninger f.eks. kontaktperson

# 1. Klik på "Administration"

| 🖬 KALENDER    | 🗑 BOOKING    | 🤭 ARKIV | ADRESSEBOG | 1 FINANS | C ADMINISTRATION |
|---------------|--------------|---------|------------|----------|------------------|
|               |              |         |            |          |                  |
| 2. Klik på "O | rganisation" |         |            |          |                  |

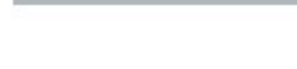

# 3. Klik på "Generelt"

| Generelt    |
|-------------|
| CFR         |
| ldv. felter |
| Fakturaer   |
| Kontoudtog  |
| Log         |

## 4. Klik på "Rediger" ved Stamdata

| Stamdata      |                          |
|---------------|--------------------------|
| Type:         | Øvrige                   |
| Conventus ID: | 8698                     |
| CFR-nr.:      |                          |
| DGI nr.:      |                          |
| CVR:          | 10101010 🚳               |
| Navn:         | Lones testforening nr. 2 |
| Forkortelse:  | lf2                      |
| Adresse1:     | skelbækvej 2             |
| Adresse2:     | Aabenraa                 |
| Postnr.:      | 6200 Aabenraa            |
| Kommune:      | Aabenraa                 |
| Tlf.:         | 73767469                 |
| E-mail:       | pia@aabenraa.dk          |
| Hjemmeside:   |                          |
| Nemkonto:     |                          |

# 5. Ændre mailadressen (ny kontaktpersons mailadresse)

| E-mail: | lonefiil@mail.dk |
|---------|------------------|
|---------|------------------|

# 6. Klik på "Gem".

| E-mail:     | pia@aabenraa.dk |  |
|-------------|-----------------|--|
| Hjemmeside: |                 |  |
| Nemkonto:   |                 |  |
|             | Gem             |  |

#### 7. Klik på "Rediger" ved Kontaktperson

| Kontaktperson |                  |  |
|---------------|------------------|--|
| Navn:         | Lone Fiil        |  |
| Adresse1:     | Hasselkær 27     |  |
| Adresse2:     | Felsted          |  |
| Postnr.:      | 6200 Aabenraa    |  |
| Tlf.:         | 74686040         |  |
| Mobil:        | 60853122         |  |
| E-mail:       | lonefiil@mail.dk |  |
|               | Rediger          |  |
|               |                  |  |

## 8. Ændre mailadressen på kontaktpersonen

E-mail:

lonefiil@mail.dk

### 9. Klik på "Gem"

| E-mail:     | pia@aabenraa.dk |  |
|-------------|-----------------|--|
| Hjemmeside: |                 |  |
| Nemkonto:   | -               |  |
|             | Gem             |  |